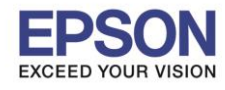

: วิธีการดิดตั้งไดร์เวอร์ เชื่อมต่อแบบ USB : L485 : Mac OS 10.10.x

#### หม<mark>ายเหตุ</mark>

1.เปิดเครื่องพิมพ์และเชื่อมต่อสาย USB ระหว่างเครื่องพิมพ์กับคอมพิวเตอร์ก่อน
2.เชื่อมต่อสัญญาณอินเตอร์เน็ต

#### วิธีการติดตั้ง

1.เปิดแผ่นซีดีไดรเวอร์ และ ดับเบิ้ลคลิกที่ Setup Navi

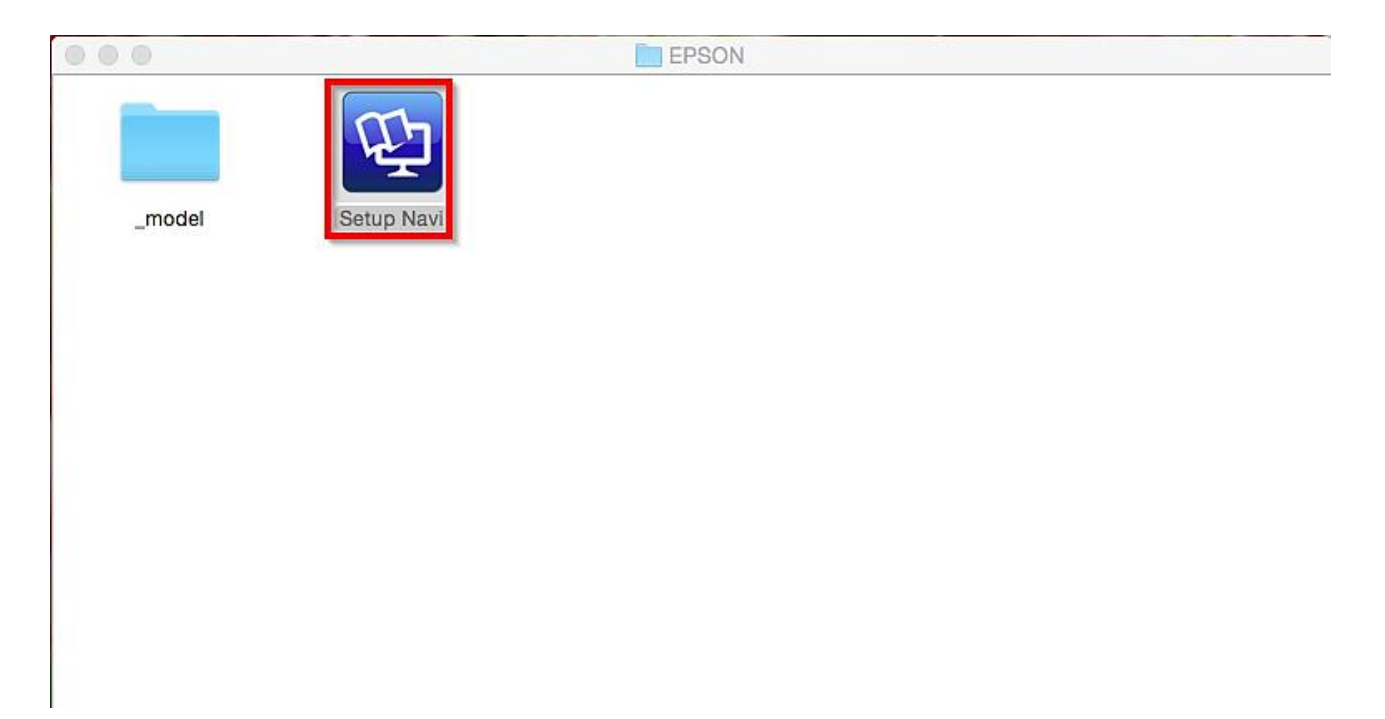

#### 2.ตรงช่องคันหาให้พิมพ์ L485 และ กดคันหา

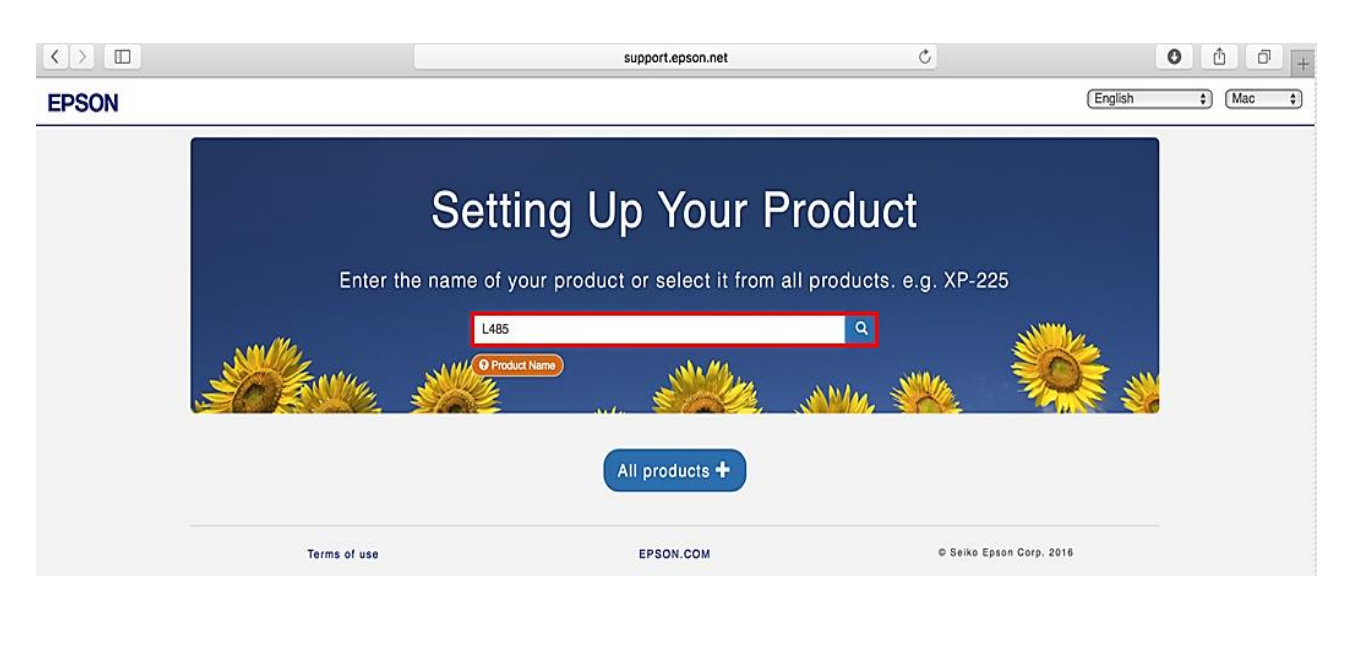

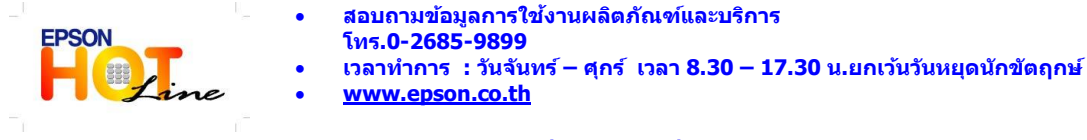

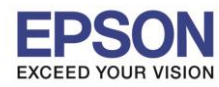

: วิธีการติดตั้งไดร์เวอร์ เชื่อมต่อแบบ USB : L485 : Mac OS 10.10.x

## 3.คลิกที่ **Let's get started**

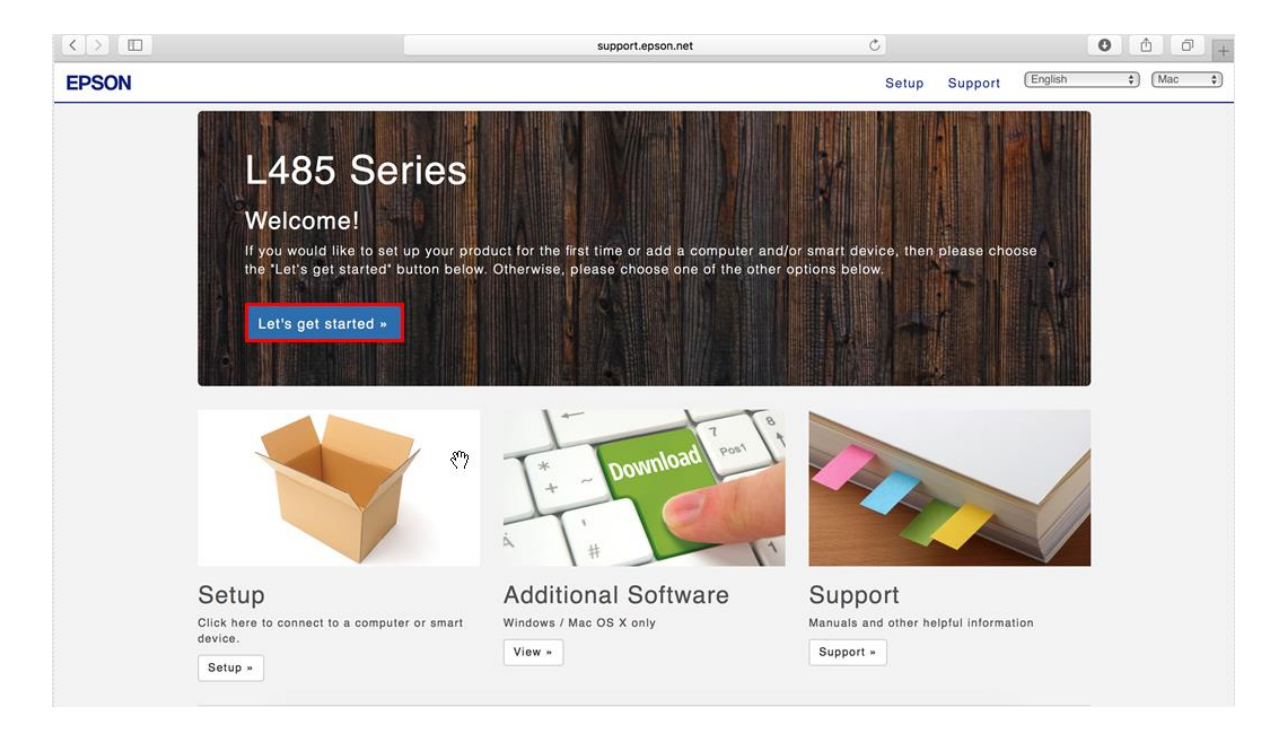

# 4.คลิกที่ **Download**

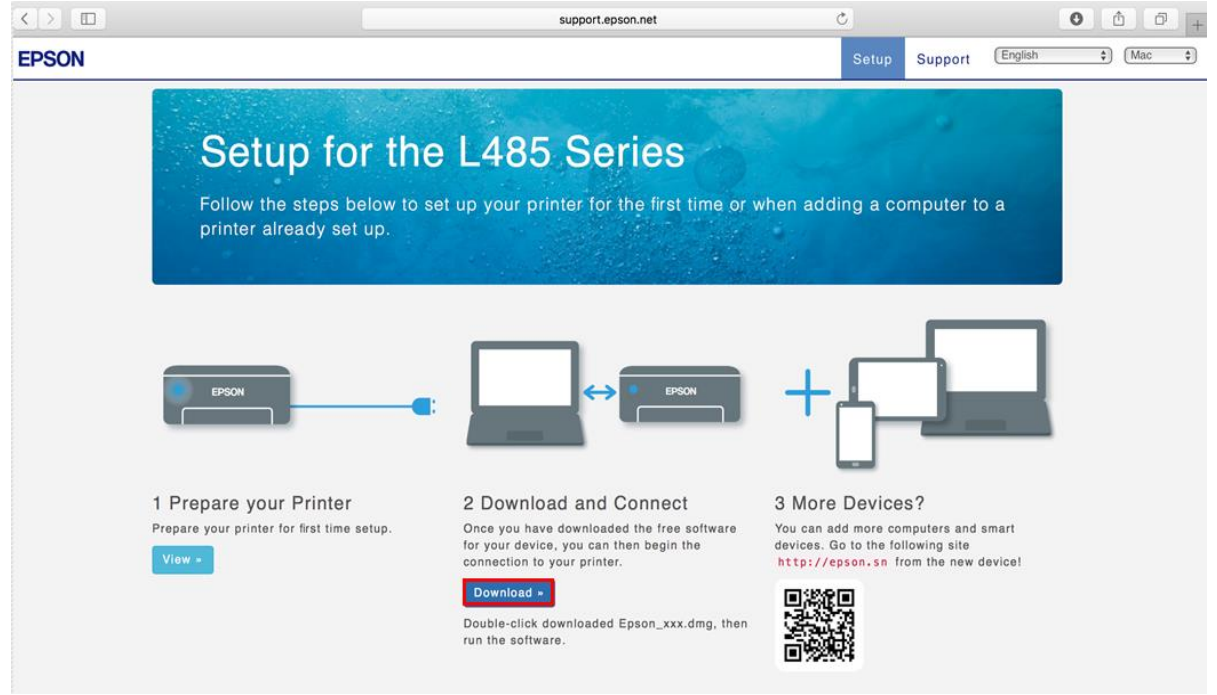

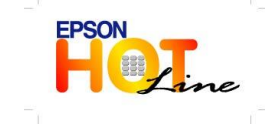

• สอบถามข้อมูลการใช้งานผลิตภัณฑ์และบริการ

- โทร**.0-2685-9899**
- 💿 เวลาทำการ :วันจันทร์ ศุกร์ เวลา 8.30 17.30 น.ยกเว้นวันหยุดนักขัตฤกษ์
- www.epson.co.th

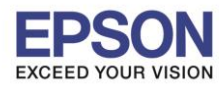

: วิธีการติดตั้งไดร์เวอร์ เชื่อมต่อแบบ USB : L485 : Mac OS 10.10.x

# 5.จะได้ไฟล์ติดตั้งมา ให้ดับเบิ้ลคลิก

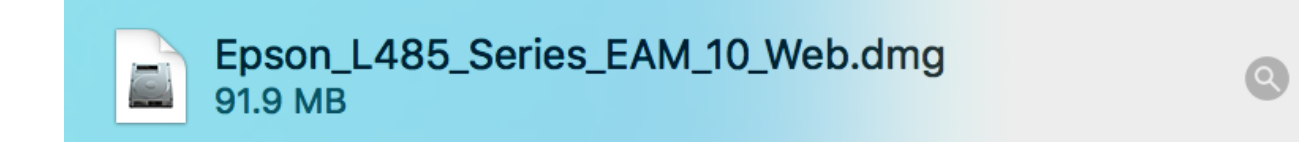

# 6.ดับเบิ้ลคลิกที่ Install Navi

| $\bigcirc \bigcirc \bigcirc$ | EPSON        |
|------------------------------|--------------|
| Web Installer                |              |
| EPSON                        | Install Navi |
|                              | Double click |
|                              |              |

## 7.จะปรากฏหน้าต่างยืนยันการเปิดโปรแกรม คลิก **Open** (ถ้ามี)

|   | "Install Navi" is an application downloaded from the Internet. Are you sure you want to open it?                                                               |  |  |  |
|---|----------------------------------------------------------------------------------------------------|--|--|--|
|   | "Install Navi" is on the disk image<br>"Epson_L485_Series_EAM_10_Web.dmg". Safari downloaded this disk<br>image today at 08:13 from <b>support.epson.net</b> . |  |  |  |
|   | Don't warn me when opening applications on this disk image                                                                                                    |  |  |  |
| ? | Cancel Show Web Page Open                                                                                                    |  |  |  |

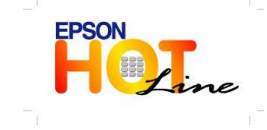

• สอบถามข้อมูลการใช้งานผลิตภัณฑ์และบริการ

- โทร**.0-2685-9899**
- เวลาทำการ :วันจันทร์ ศุกร์ เวลา 8.30 17.30 น.ยกเว้นวันหยุดนักขัตฤกษ์
- www.epson.co.th

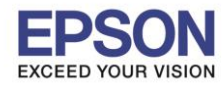

: วิธีการติดตั้งไดร์เวอร์ เชื่อมต่อแบบ USB : L485 : Mac OS 10.10.x

### 8.ใส่ Password ของเครื่อง Mac ( หากมี ) จากนั้นคลิก OK

| Install Navi<br>password to | wants to make changes. Type your<br>allow this. |
|-----------------------------|-------------------------------------------------|
| User Name:                  | HotLine                                         |
| Password:                   | ••••••                                          |
|                             | Cancel OK                                       |

## 9.คลิก I agree to the contents of the License Agreement จากนั้นคลิก Next

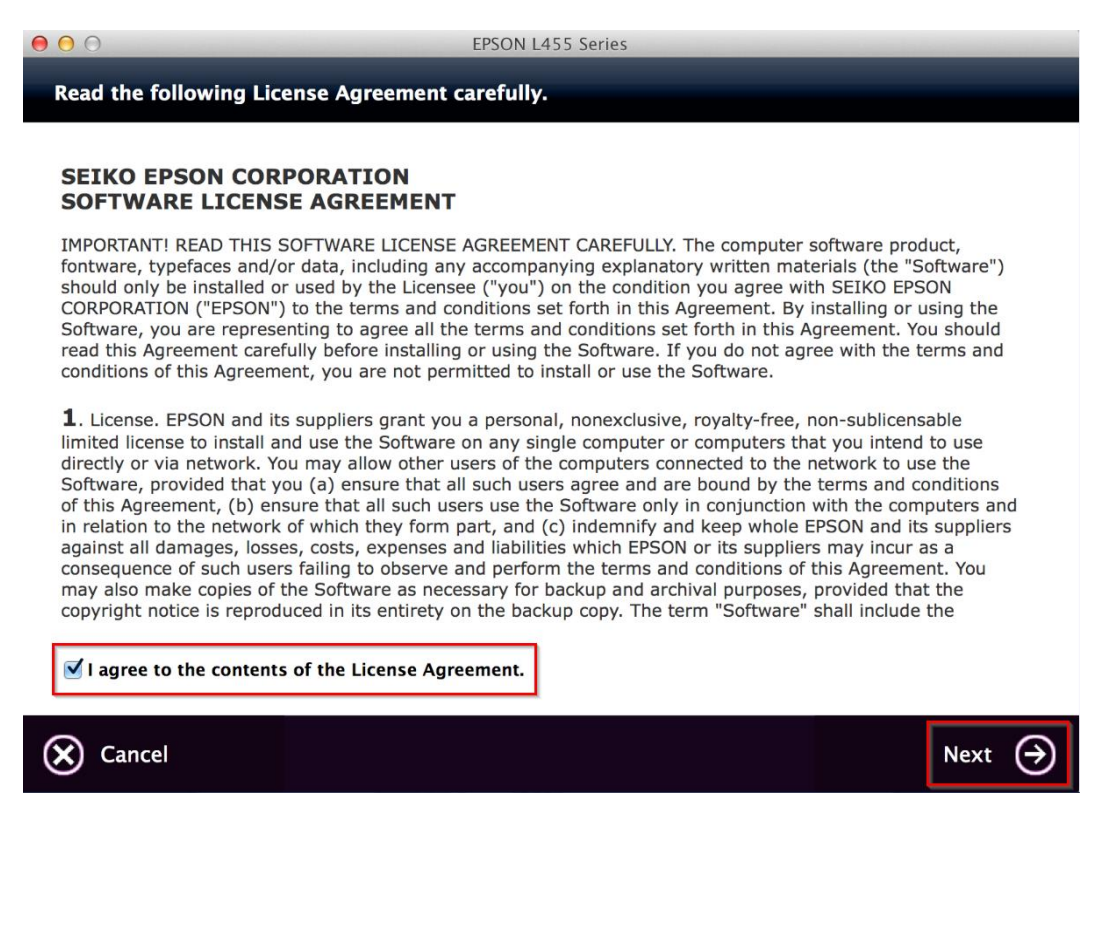

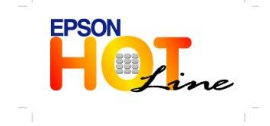

🛛 สอบถามข้อมูลการใช้งานผลิตภัณฑ์และบริการ

- โทร.0-2685-9899
- เวลาทำการ : วันจันทร์ ศุกร์ เวลา 8.30 17.30 น.ยกเว้นวันหยุดนักขัตฤกษ์
- <u>www.epson.co.th</u>

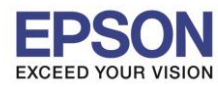

: วิธีการติดตั้งไดร์เวอร์ เชื่อมต่อแบบ USB : L485 : Mac OS 10.10.x

#### 10.อ่านคำแนะนำและ คลิก Next

| 00         | EPSON L455 Series |  |
|------------|-------------------|--|
| Start Here |                   |  |

Have you finished filling ink into the ink tanks? For details on filling ink and install the ink tank unit correctly, see the printer manual.

After filling ink into the ink tanks and install the ink tank unit, click [Next].

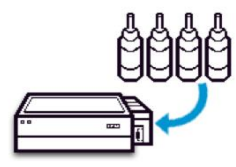

### 11.คลิก **Install**

| EPSON L485 Series                                            |                              |  |  |
|--------------------------------------------------------------|------------------------------|--|--|
| Software Select                                              |                              |  |  |
| Select the software to install.                              | Z Epson Driver and Utilities |  |  |
|                                                              | Epson Network Utilities      |  |  |
| The selected software items are installed one after another. |                              |  |  |
|                                                              |                              |  |  |
|                                                              |                              |  |  |
|                                                              |                              |  |  |
|                                                              |                              |  |  |
|                                                              |                              |  |  |
| HDD Used Space :                                             |                              |  |  |
| 135 MB                                                       |                              |  |  |
| about 4 minutes                                              |                              |  |  |
| Back                                                         | Install 🏈                    |  |  |
|                                                              |                              |  |  |
|                                                              |                              |  |  |

•

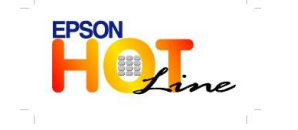

- สอบถามข้อมูลการใช้งานผลิตภัณฑ์และบริการ
- โทร**.0-2685-9899**
- เวลาทำการ :วันจันทร์ ศุกร์ เวลา 8.30 17.30 น.ยกเว้นวันหยุดนักขัดฤกษ์ <u>www.epson.co.th</u>
  - EPSON THAILAND / Nov 2016 / CS07

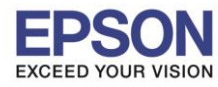

: วิธีการดิดตั้งไดร์เวอร์ เชื่อมต่อแบบ USB : L485 : Mac OS 10.10.x

### 12.จะปรากฏหน้าต่างกำลังติดตั้ง

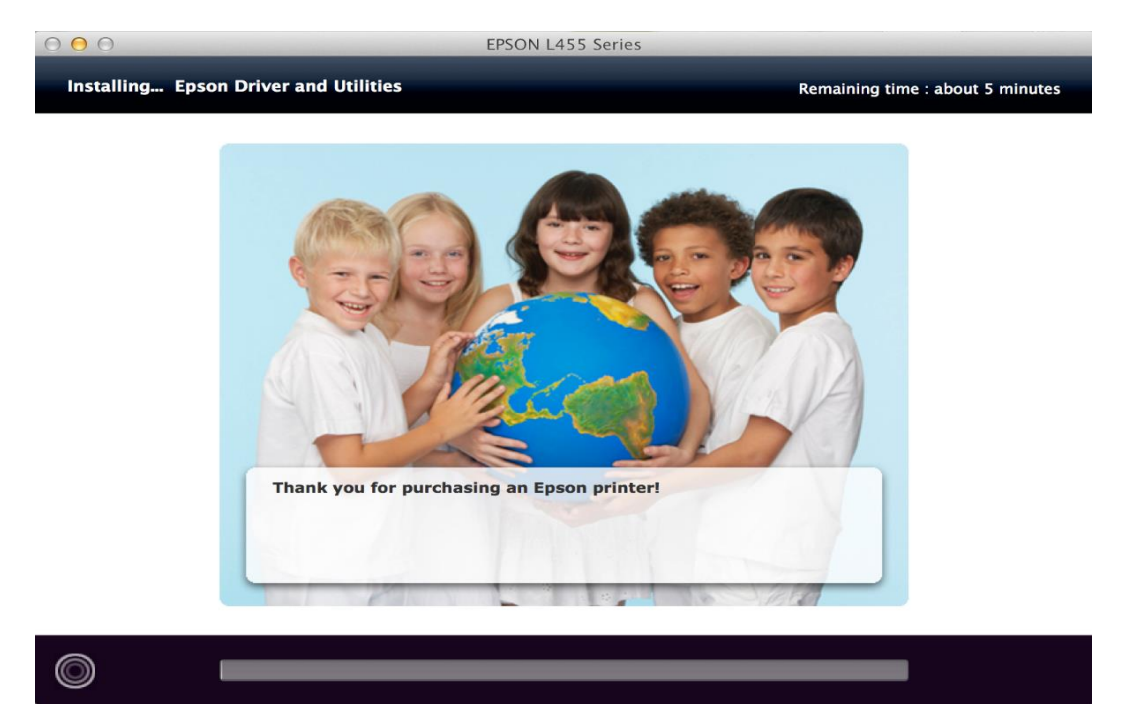

# 13.คลิก Ink charging is complete. จากนั้นคลิก Next

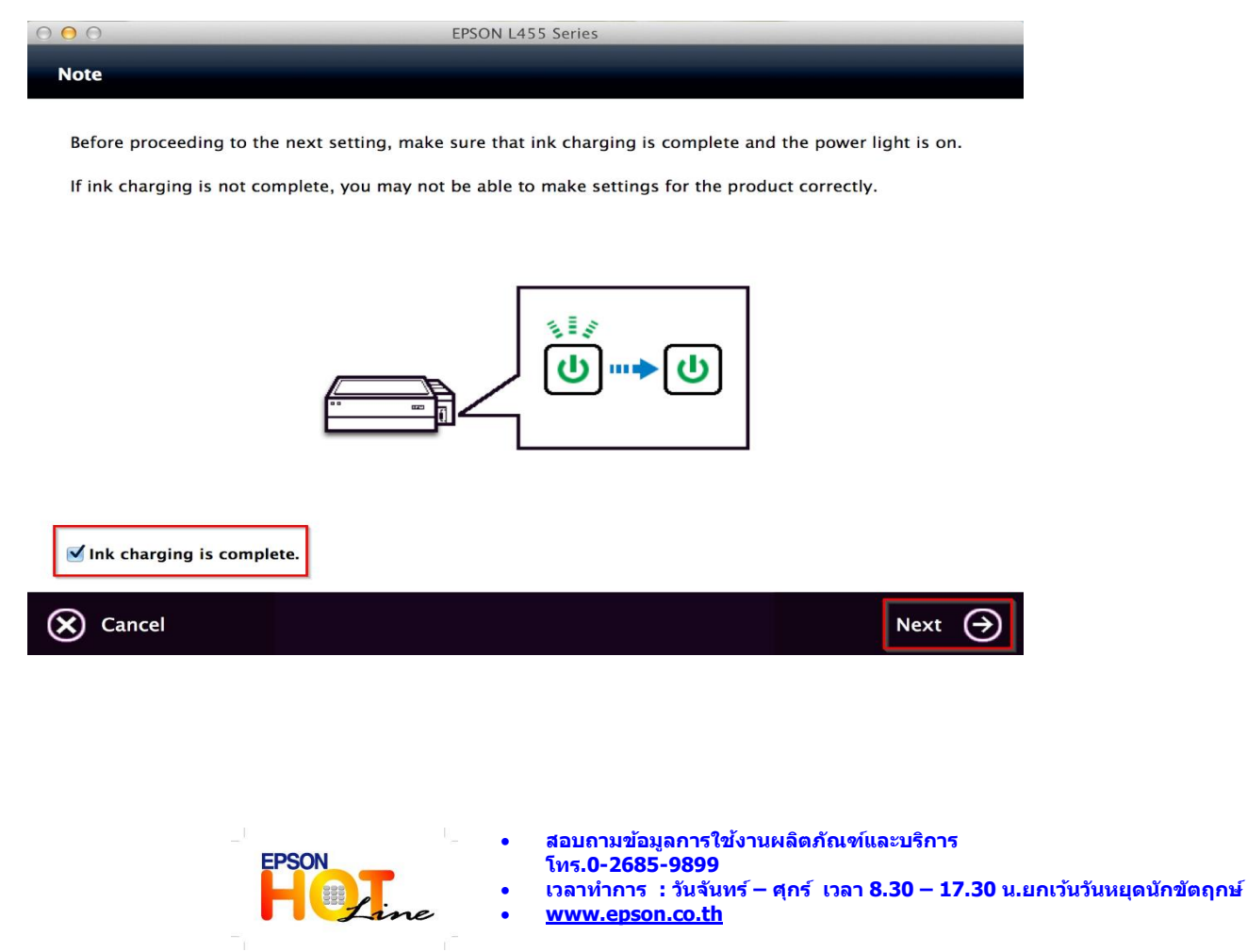

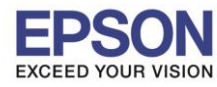

: วิธีการติดตั้งไดร์เวอร์ เชื่อมต่อแบบ USB : L485

: Mac OS 10.10.x

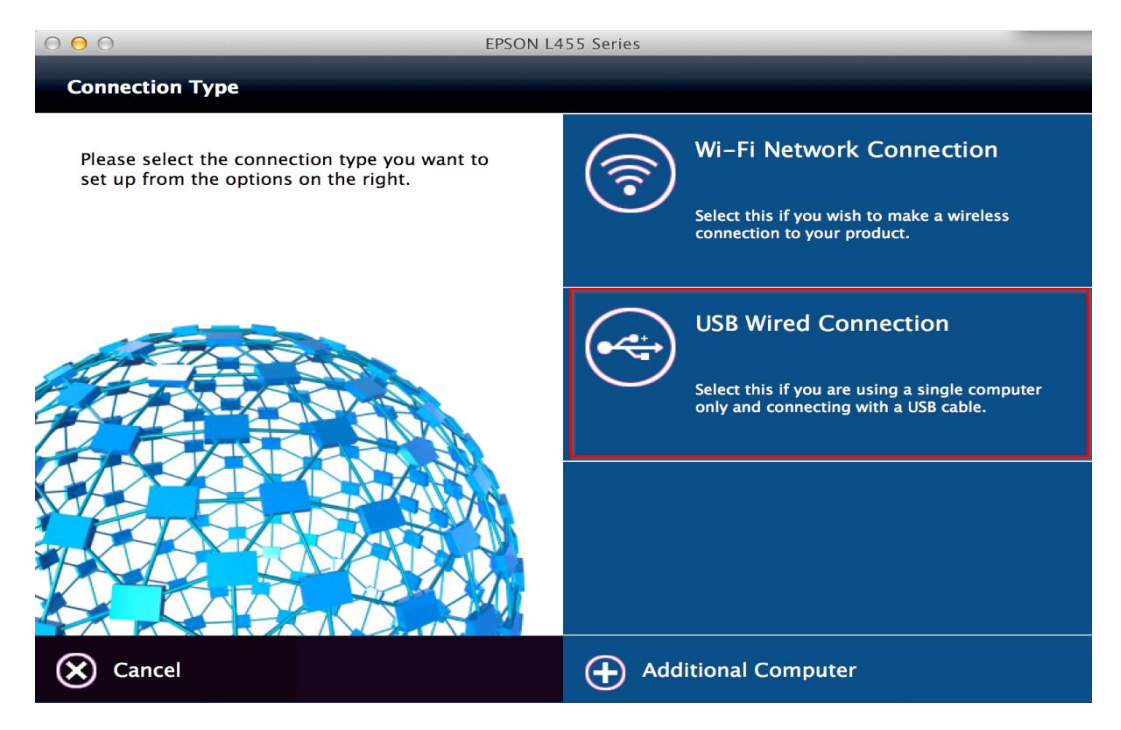

### 15.อ่านคำแนะนำและ คลิก Next

| 000                  | EPSON L455 Series |  |
|----------------------|-------------------|--|
| USB Wired Connection |                   |  |

Connect the USB cable between the product and the computer and then turn on the product.

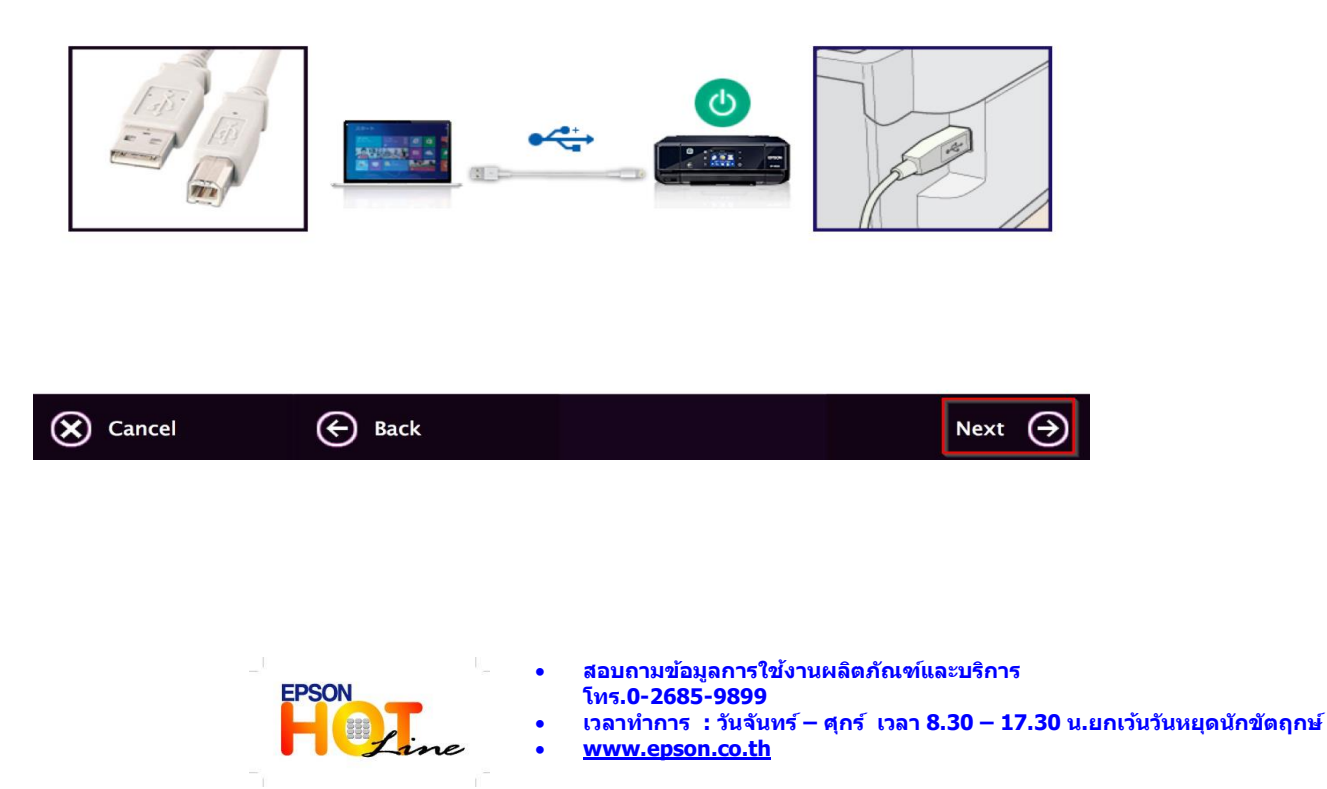

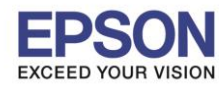

: วิธีการดิดตั้งไดร์เวอร์ เชื่อมต่อแบบ USB : L485 : Mac OS 10.10.x

### 16.คลิก **Next**

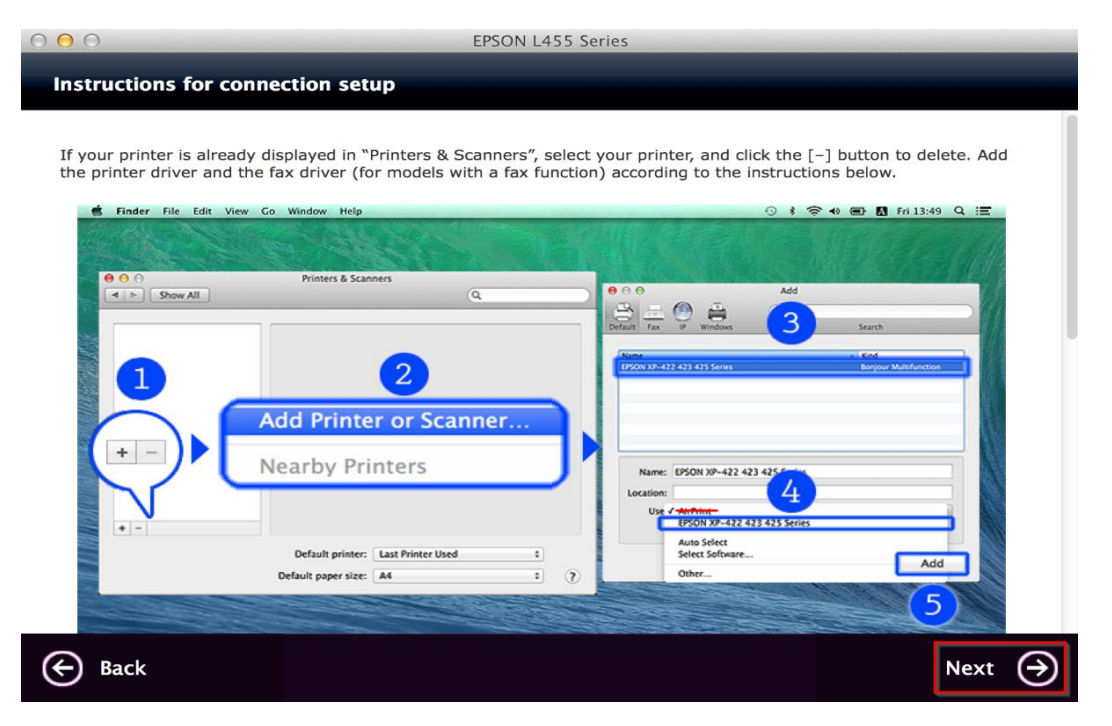

## 17.จะขึ้นหน้าต่างดังรูป คลิกที่รูป + และคลิก Add Printer or Scanner

|                        | Printers & Scann    | ers                                                   | Q Search |  |
|------------------------|---------------------|-------------------------------------------------------|----------|--|
|                        | N4<br>Click         | o printers are available.<br>Add (+) to set up a prin | ter.     |  |
| Add Printer or Scanner | Default printer:    | Last Printer Used                                     |          |  |
| EPSON L485 Series      | Default paper size: | A4                                                    | ?        |  |

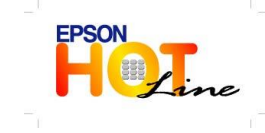

 สอบถามข้อมูลการใช้งานผลิตภัณฑ์และบริการ โทร.0-2685-9899

- เวลาทำการ : วันจันทร์ ศุกร์ เวลา 8.30 17.30 น.ยกเว้นวันหยุดนักขัตฤกษ์
- <u>www.epson.co.th</u>

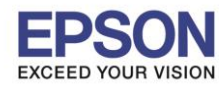

: วิธีการติดตั้งไดร์เวอร์ เชื่อมต่อแบบ USB : L485 : Mac OS 10.10.x

| 18.คลิกที่ <b>EPSON L485 Seri</b> | es USB และคลิก Add |
|-----------------------------------|--------------------|
|                                   | Add                |
| l 🕰 🛞 🚔                           | Q Search           |
| Default IP Windows                | Search             |
|                                   |                    |
| Name                              | ✓ Kind             |
| EPSON L485 Series                 | USB Multifunction  |
|                                   |                    |
|                                   |                    |
|                                   |                    |
|                                   |                    |
|                                   |                    |
|                                   |                    |
| Name: EPSON L485 Ser              | ries               |
| Location: hotline                 |                    |
|                                   |                    |
| Use: EPSON L485 Se                |                    |
|                                   |                    |
|                                   | Add                |
|                                   |                    |

# 19.จะปรากฏ **Epson L485 Series** ในรายชื่อ Printers

|                                      | Printers & Scanners          | Q Search                   |
|--------------------------------------|------------------------------|----------------------------|
| Printers                             | Print                        | Scan                       |
| EPSON L485 Series<br>Idle, Last Used | EPSON L4                     | 485 Series                 |
|                                      | Open I                       | Print Queue                |
|                                      | Options                      | s & Supplies               |
|                                      | Location: hotline            |                            |
|                                      | Kind: EPSON L48              | 35 Series                  |
|                                      | Status: Idle                 |                            |
| 1                                    | Share this printer on the ne | etwork Sharing Preferences |
| T -                                  | Default printer: Last Prir   | nter Used                  |
|                                      | Default paper size: A4       | 3                          |

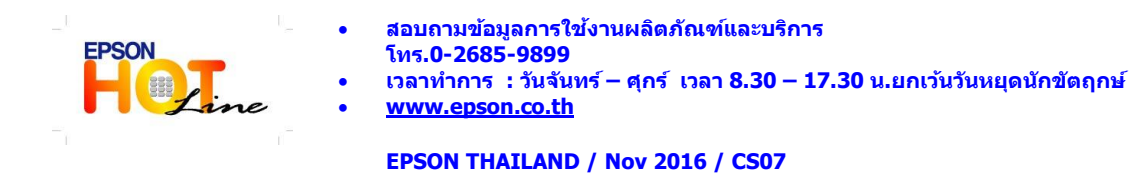

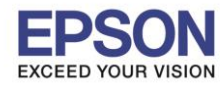

: วิธีการติดตั้งไดร์เวอร์ เชื่อมต่อแบบ USB : L485 : Mac OS 10.10.x

### 20.คลิก **Next**

| 000                       | EPSON L455 Series |
|---------------------------|-------------------|
| Connection Setup Complete |                   |

Connection setup has been completed and the product is now ready to use with a computer.

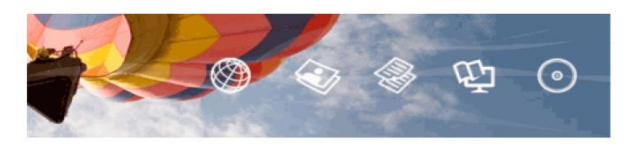

Back
Next 
→

#### 21.คลิก **Yes**

| 000                   | EPSON L455 Series                                           |       |
|-----------------------|-------------------------------------------------------------|-------|
| Getting Latest Updat  | tes                                                         |       |
|                       |                                                             |       |
| Check for software up | odates automatically and notify you the latest information. |       |
| Do you want to enabl  | e this feature?                                             |       |
|                       |                                                             |       |
|                       |                                                             |       |
|                       |                                                             |       |
|                       |                                                             |       |
|                       |                                                             |       |
|                       |                                                             |       |
|                       |                                                             |       |
|                       |                                                             |       |
|                       |                                                             |       |
|                       |                                                             |       |
|                       |                                                             |       |
| × No                  |                                                             | Yes 🄿 |
| U                     |                                                             |       |
|                       |                                                             |       |

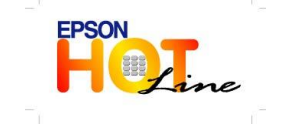

สอบถามข้อมูลการใช้งานผลิตภัณฑ์และบริการ

- โทร.0-2685-9899
- เวลาทำการ : วันจันทร์ ศุกร์ เวลา 8.30 17.30 น.ยกเว้นวันหยุดนักขัดฤกษ์ <u>www.epson.co.th</u>

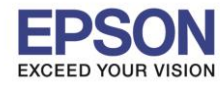

: วิธีการติดตั้งไดร์เวอร์ เชื่อมต่อแบบ USB : L485 : Mac OS 10.10.x

## 22.คลิก <mark>Finish</mark>

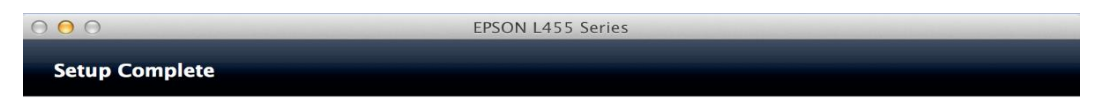

Click [Finish] to start EPSON Software Updater, and then install software you want.

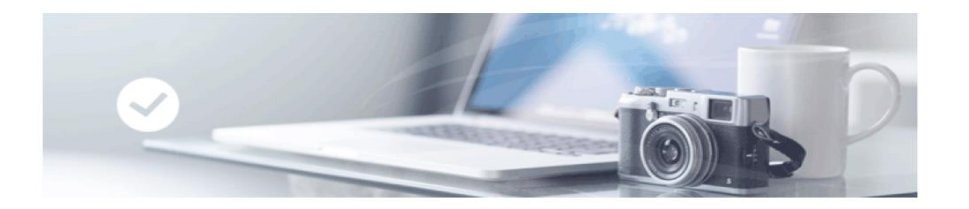

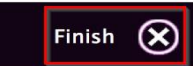

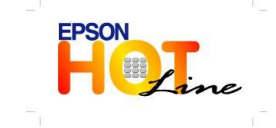

สอบถามข้อมูลการใช้งานผลิตภัณฑ์และบริการ

- โทร**.0-2685-9899**
- เวลาทำการ : วันจันทร์ ศุกร์ เวลา 8.30 17.30 น.ยกเว้นวันหยุดนักขัตฤกษ์
- www.epson.co.th